# 使い方スマフォ版

# 目次

- 1. ログイン
- 2. 投稿の中身を見る

### 手順

1. ログイン

1) Web ブラウザで以下にアクセスして「ログイン」を クリックする。

https://musashino-kyudo.tokyo/wp/

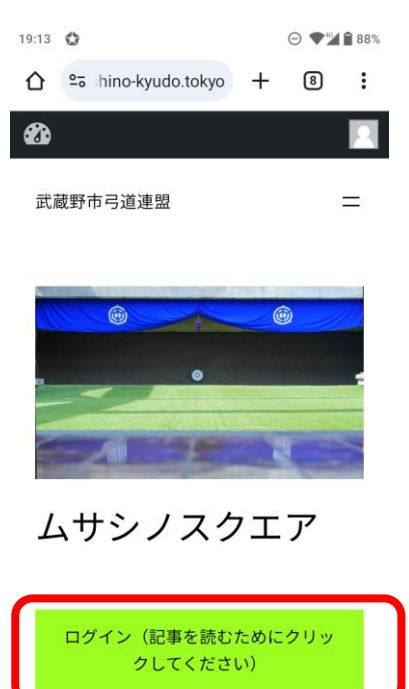

2) ユーザ名とパスワードを記入し、「ログイン」を押 す。

・ユーザ名(主に苗字のローマ字)またはメールアド
 レス

・パスワード(最初にメールで送付。ご自身で管理 願います)

忘れたら、「パスワードをお忘れですか?」を押して、 届く電子メールで新たに設定してください。

|                                 | •              |          |            | 1         |      |     |
|---------------------------------|----------------|----------|------------|-----------|------|-----|
| 12:17                           | ٥              |          |            | * (       | ∋°⊽" | 90% |
|                                 | <b>≏</b> ₀ ₃h  | ino-kyuc | lo.tokyo   | +         | 13   | :   |
|                                 |                |          |            |           |      |     |
|                                 | ユーザー           | -名または    | はメールア      | 'ドレス      |      |     |
| 1                               | パスワー           | - ۲      |            |           |      |     |
|                                 |                |          |            |           | ۲    |     |
|                                 |                | グイン状!    | 態を保存す      | 53<br>[]] | ブイン  |     |
| パスワードをお忘れですか?<br>← 武蔵野市弓道連盟 へ移動 |                |          |            |           |      |     |
|                                 | G <sub>N</sub> | 日本語      |            |           | ~    |     |
|                                 |                |          | 変更         |           |      |     |
|                                 | •              |          | $\bigcirc$ |           |      |     |

3)右のように新着記事が現れます。

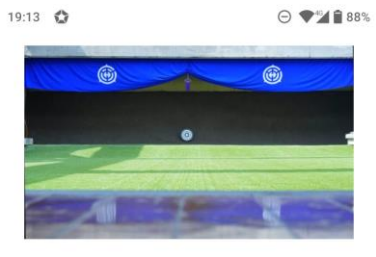

ムサシノスクエア

4) もし、以下の画面になってしまったら、左上のお うちマークをクリックして、「サイトを表示」をクリックしてく ださい。

| ログイン(記事を読むためにクリッ<br>クしてください)                       |  |  |  |  |
|----------------------------------------------------|--|--|--|--|
| 第1回 橿原神宮奉納全<br>国弓道大会 実施要項 掲<br>示のお知らせ              |  |  |  |  |
| た。こちらは個別甲込みとなっておりま                                 |  |  |  |  |
| ◀ ◉ ■                                              |  |  |  |  |
| 19:12 😧 $\bigcirc *  abla 2  abla 88%$             |  |  |  |  |
| ☆ shino-kyudo.tokyo + 8 :                          |  |  |  |  |
| <b>王 谷</b> に 「 「 」 「 」 「 」 」 「 」 」 」 「 」 」 」 」 」 」 |  |  |  |  |
| プロフィール                                             |  |  |  |  |
| 個人設定                                               |  |  |  |  |
| 管理画面の配色                                            |  |  |  |  |
| <ul> <li>● デフォルト</li> <li>○ ライト</li> </ul>         |  |  |  |  |
| ○ モダン ○ ブルー                                        |  |  |  |  |
| ○ コーヒー ○ エクトプラズム                                   |  |  |  |  |
| ○ ミッドナイト ○ オーシャン                                   |  |  |  |  |
|                                                    |  |  |  |  |

# 2. 投稿の中身を見る

## 1)見たい投稿をクリックする。

| 14:12 🛣                                | ≱ ⊝ °⊋″⊒∎87                                     |
|----------------------------------------|-------------------------------------------------|
| ☆ stino-kyudo.tokyo                    | ) + 13 i                                        |
| 武蔵野市弓道連盟                               | =                                               |
| 武蔵野市弓〕<br>理事掲示板                        | 道連盟                                             |
| 新規投稿                                   |                                                 |
| <u>pdfをPC7</u><br><u>付2</u>            | から添                                             |
| 別の方法を見つけた。                             |                                                 |
| 2024年8月14日                             |                                                 |
|                                        | _                                               |
| 14:12 🗘 😂 shino-kyudo.tokyo            | * ⊖ ` <b>⊋</b> "⊉ <b>≜</b> 87%<br>+ 13 <b>:</b> |
| 武蔵野市弓道連盟                               | =                                               |
| pdfをPCから                               | 添付2                                             |
| 別の方法を見つけた。                             |                                                 |
| <u>test</u> ダウンロード                     |                                                 |
|                                        |                                                 |
| -<br>投稿日 2024年8月14日 カテゴ<br>投稿者: murata | リー: <u>未分類</u>                                  |
| タグ:                                    |                                                 |
|                                        |                                                 |
|                                        |                                                 |

2)投稿が表示されます。

| 3)  | ダウンロードしたい場合は、 | 下側にある「ダウンロ |
|-----|---------------|------------|
| ード」 | ボタンを押す。       |            |

| 武蔵野市弓道連盟 二                                                                                       |
|--------------------------------------------------------------------------------------------------|
| pdfをPCから添付2                                                                                      |
| 別の方法を見つけた。                                                                                       |
| test ダウンロード                                                                                      |
|                                                                                                  |
| 投稿日 2024年8月14日 カテゴリー: <u>未分類</u><br>投稿者: murata                                                  |
| タグ:                                                                                              |
|                                                                                                  |
|                                                                                                  |
|                                                                                                  |
| 14:25 ✿ * ⊖ * ♥ 📜 86%<br>← test-1 (1).pdf                                                        |
| 14:25 ✿ *                                                                                        |
| 14:25 ✿ * Θ * ♥ ¥ 86%<br>← test-1 (1).pdf Q & :                                                  |
| 14:25 ♥ * ♥ * ♥ * ● * ♥ * # # 86%<br>← test-1 (1).pdf                                            |
| 14:25 ♥ * ♥ * ♥ * # # 86%<br>← test-1 (1).pdf                                                    |
| 14:25 ♥ * ♥ * * * 86%<br>← test-1 (1).pdf                                                        |
| 1425 ♥ * ♥ * 186%<br>← test-1 (1).pdf • • • • • • • • • • • • • • • • • • •                      |
| 1425 ♥ * ♥ * * * 86*<br>← test-1 (1).pdf • • • • • • * • • • • • • • • • • • •                   |
| 1425 ♥<br>← test-1 (1).pdf<br>P<br>F<br>F<br>F<br>F<br>F<br>F<br>F<br>F<br>F<br>F<br>F<br>F<br>F |

14:12 🚯 😵 🖓 🖄 🕯 87%

4) ダウンロードしたファイルが表示される。
 ダウンロードしたい場合は、右上にあるメニューボタンを押す。

3)「ダウンロード」を押す。

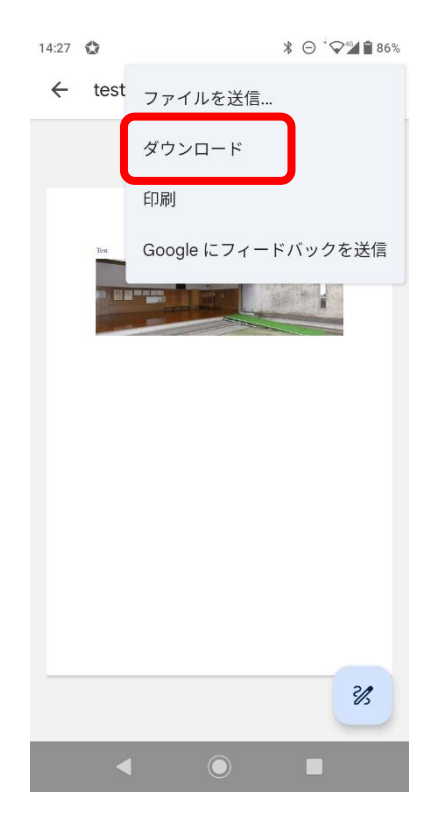

4) カテゴリーの定義は以下のとおりです。 見たい 記事のメニューをクリックしてください。

メニューを閉じたいときには右上の「×」をクリックしてく ださい。

| カテゴリー    | 投稿内容                |
|----------|---------------------|
| 理事会だより   | 「理事会便り」             |
| 弓道場の予定   | 月次予定表               |
| 審査会      | 各種審査要項、受付日など情報      |
| 講習会(支部内) | 内部講習会·研修会           |
| 講習会(支部外) | 上部団体主催講習会関連         |
| 射会·競技会   | 参加可能な上部団体、他地連主催の大会関 |
|          | 連                   |
| その他(行事等) | 市民大会、新年射会、納射会、等     |

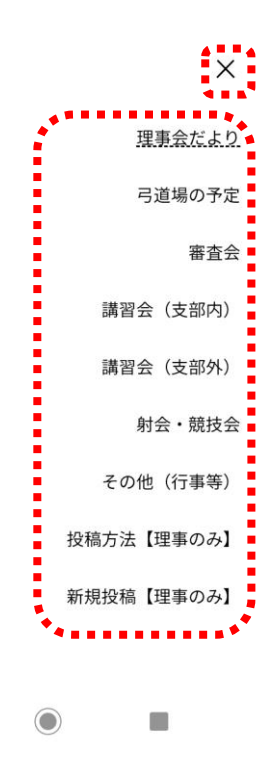